DIREZIONE ISTRUZIONE, FORMAZIONE, RICERCA E LAVORO

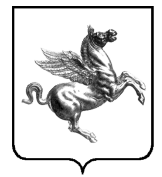

REGIONE TOSCANA Giunta Regionale

SETTORE

FORMAZIONE PER L'INSERIMENTO LAVORATIVO

# Formulario Catalogo Assegno Formazione GOL

Manuale d'uso specifico

versione 2024-05-03

# Indice

| CARATTERISTICHE E CONVENZIONI D'USO1                                             |
|----------------------------------------------------------------------------------|
| Convenzioni utilizzate in questo manuale1                                        |
| Convenzioni utilizzate nel Formulario1                                           |
| I menu a tendina1                                                                |
| IL FORMULARIO CATALOGO ASSEGNO FORMAZIONE GOL                                    |
| Accesso al formulario2                                                           |
| IL PAGAMENTO DEL BOLLO                                                           |
| Informativa                                                                      |
| Inserimento dati pagamento                                                       |
| LA PROCEDURA DI COMPILAZIONE DEL FORMULARIO DEL CATALOGO ASSEGNO FORMAZIONE GOL4 |
| Sezione Rappresentante Legale o Delegato4                                        |
| Sezione Agenzia formativa/Ente/Autoscuola5                                       |
| Sezione Dichiarazioni                                                            |
| Sezione "Chiede" (scelta Inserimento e/o Cancellazione corsi)7                   |
| Sezione iscrizione nuovi corsi nel Catalogo Assegno Formazione GOL8              |
| Elementi per l'iscrizione al catalogo di un nuovo corso9                         |
| I pulsanti di controllo della sezione Inserimento14                              |
| Sezione cancellazione corsi dal Catalogo Assegno Formazione GOL15                |
| Elementi per richiedere la cancellazione di un corso dal catalogo16              |
| I pulsanti di controllo della sezione Cancellazione16                            |
| Sezione Imposta di Bollo - Inserimento dati pagamento17                          |
| Sezione Informativa "Regolamento Generale sulla protezione dei dati"18           |
| Elenco Allegati                                                                  |
| SALVATAGGIO E TRASMISSIONE DEL FORMULARIO                                        |
| Salvataggio di un formulario19                                                   |
| Invio/trasmissione del formulario                                                |

# Caratteristiche e convenzioni d'uso

#### Convenzioni utilizzate in questo manuale

Le voci dei menu a tendina sono inserite fra parentesi graffe {} e separate da un punto e virgola

#### Convenzioni utilizzate nel Formulario

Gli elementi caratterizzati da un asterisco rosso \* sono obbligatori.

#### I menu a tendina

Nei campi delle varie sezioni del formulario sono spesso utilizzati menu a tendina fra cui scegliere il valore da immettere nel campo.

I menu a tendina sono molto efficienti per guidare l'utente nell'immissione, ma nel caso di tante opzioni disponibili potrebbe risultare fuorviante il loro utilizzo.

Per facilitare la ricerca dell'opzione di interesse, una volta fatto click sulla freccetta a destra del campo e aver quindi fatto apparire il menu, sarà sufficiente digitare alcuni caratteri, parola o parte di parola, perché il sistema visualizzi fra le opzioni del menu solo quelle contenenti quanto indicato e dare quindi la possibilità di scegliere quella voluta.

# Il Formulario Catalogo Assegno Formazione GOL

Il formulario per presentare domanda di inserimento corsi nel Catalogo Assegno Formazione GOL, è disponibile all'interno della procedura dei formulari generici.

La modalità per consultare il manuale generale della procedura dei formulari generici è riportata sull'avviso.

## Accesso al formulario

Dall'elenco dei formulari disponibili sulla procedura dei formulari generici occorre selezionare la voce:

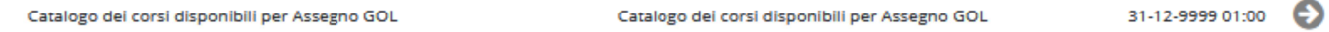

e fare click sulla freccia posta a destra.

La schermata visualizzata dal sistema la seguente, da dove è possibile iniziare a compilare il formulario:

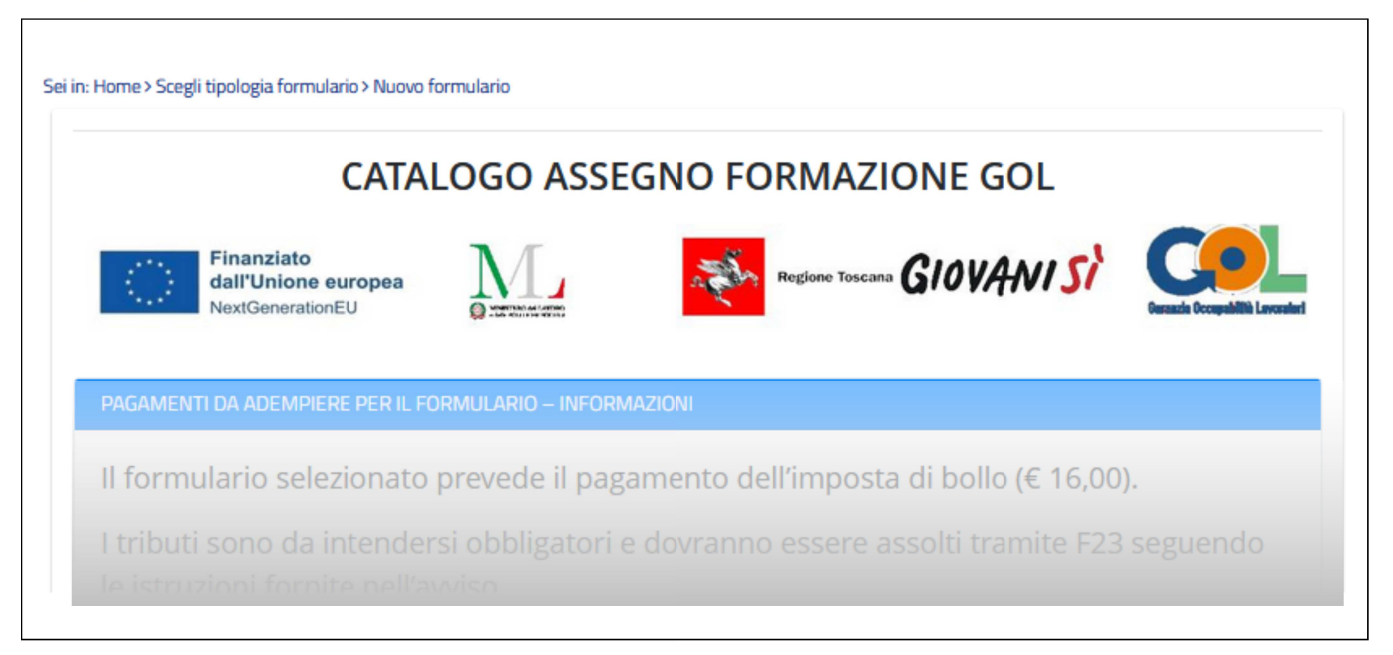

# Il pagamento del bollo

# Informativa

Questo formulario prevede obbligatoriamente il pagamento dell'imposta di bollo (€ 16,00). L'informativa generale è riportata all'inizio della schermata di immissione del formulario:

PAGAMENTI DA ADEMPIERE PER IL FORMULARIO – INFORMAZIONI

Il formulario selezionato prevede il pagamento dell'imposta di bollo (€ 16,00) I tributi sono da intendersi obbligatori e dovranno essere assolti tramite F23 seguendo le istruzioni fornite nell'avviso.

Una copia in pdf della ricevuta attestante il pagamento dovrà essere caricata in procedura prima della conclusione della compilazione del formulario

Gli esenti da tale obbligo dovranno indicare gli estremi di legge nell'apposito spazio.

Se non si è esenti, è consigliabile effettuare il pagamento tramite F23 prima della compilazione del formulario, ma potrà anche essere fatta in seguito, seppur prima dell'invio (trasmissione) del formulario agli uffici competenti, salvando il formulario appena compilato senza inviarlo, riprendendo in seguito la bozza per inserire l'allegato in PDF dell'F23 pagato e solo a quel punto inviarlo.

## Inserimento dati pagamento

Vedi il capitolo "Sezione Imposta di Bollo - Inserimento dati pagamento" a pag 17

# La procedura di compilazione del formulario del Catalogo Assegno Formazione GOL

# Sezione Rappresentante Legale o Delegato

| Nome       | Cognome * | Codice fiscale * |
|------------|-----------|------------------|
| ALESSANDRA | ROSSI     | RSSLSN99Z00D612H |

Il sistema riporta in automatico i dati di chi si è collegato al sistema, dando la possibilità di inserire se si è Rappresentante legale o Delegato, ed in quest'ultimo caso verrà richiesto il numero e la data della delega.

| Elemento | Nome campo                                                 | Descrizione                                                                                                    |
|----------|------------------------------------------------------------|----------------------------------------------------------------------------------------------------|
| A        | In qualità di legale<br>rappresentante (o suo<br>Delegato) | <ul> <li>Dichiarare se si sta compilando la domanda in qualità di rappresentante legale o suo delegato</li> <li>&gt; Obbligatorio</li> <li>&gt; Selezionare dal menu a tendina {Rappresentante</li> </ul> |
|          |                                                            | legale; Delegato}                                                                                                    |
| В        | Numero della delega                                        | Questo campo viene richiesto solo nel caso in cui si sia<br>indicato "Delegato" nel campo A. Inserire il numero<br>della delega                                                                           |
| С        | Data della Delega                                          | Questo campo viene richiesto solo nel caso in cui si sia<br>indicato "Delegato" nel campo A. Inserire la data della<br>delega<br>➤ Obbligatorio                                                           |

# Sezione Agenzia formativa/Ente/Autoscuola

|      |                      | NZIA FORMATIVA/ENTE/AUTOSCUOLA     |
|------|----------------------|------------------------------------|
|      |                      | getto * A                          |
|      |                      | × .•                               |
|      | Codice Fiscale * C   | nazione * B                        |
|      | Partita IVA * D      |                                    |
| Н    | G                    | (F)                                |
| ne * | Provincia * Comune * |                                    |
| ·    |                      |                                    |
|      | PEC *                | di telefono * Indirizzo mail *     |
|      | PEC *                | di telefono * L Indirizzo mail * L |

| Elemento | Nome campo     | Descrizione                                                                                                    |
|----------|----------------|----------------------------------------------------------------------------------------------------|
| А        | Tipo Soggetto  | Indicare il Tipo Soggetto.                                                                                                    |
|          |                | <ul> <li>Selezionare dal menu a tendina fra le voci {Impresa;<br/>Associazione; Pubblica Amministrazione}</li> </ul>                                                                                                    |
|          |                | > Obbligatorio                                                                                                    |
|          |                | Nel caso di impresa verrà poi richiesta anche la<br>Partita IVA                                                                                                    |
| В        | Denominazione  | Denominazione esatta dell'Agenzia Formativa /Ente<br>/Associazione che effettua la domanda<br>> Obbligatorio                                                                                                    |
| С        | Codice Fiscale | <ul> <li>Codice Fiscale dell'Agenzia Formativa /Ente/<br/>Associazione che effettua la domanda</li> <li>&gt; Obbligatorio</li> <li>&gt; Nel caso in cui Il codice fiscale coincida con la<br/>Partita IVA, ripetere il numero qui</li> </ul> |
| D        | Partita IVA    | <ul> <li>Richiesta solo nel caso si tratti di Impresa, in tal caso<br/>è obbligatoria</li> </ul>                                                                                                    |
| E        | Indirizzo      | Inserire via/ piazza / viale/ , il numero civico e<br>quant'altro necessario, ad esclusione di quanto deve<br>essere immesso nei campi successivi<br>➤ Obbligatorio                                                                          |
| F        | САР            | <ul> <li>Codice di avviamento postale</li> </ul>                                                                                                    |

| Elemento | Nome campo         | Descrizione                                                     |
|----------|--------------------|-----------------------------------------------------------------|
| G        | Provincia          | > Obbligatorio                                                  |
|          |                    | <ul> <li>Selezionare dal menu a tendina la provincia</li> </ul> |
| Н        | Comune             | > Obbligatorio                                                  |
|          |                    | <ul> <li>Selezionare dal menu a tendina la provincia</li> </ul> |
| Ι        | Numero di telefono | > Obbligatorio                                                  |
| L        | Indirizzo Mail     | > Obbligatorio                                                  |
| M        | PEC                | > Obbligatorio                                                  |

#### Sezione Dichiarazioni

In questa sezione occorre spuntare le dichiarazioni previste dall'avviso.

Per quanto riguarda prime tre, è obbligatorio spuntarne almeno una, e comunque fra queste tutte quelle corrispondenti alla propria situazione in relazione ai corsi presentati.

Nel caso in cui venga spuntata la prima e /o la terza, il sistema richiederà obbligatoriamente il Codice accreditamento/Autorizzazione Patenti

| Di<br>ar<br>44 | ICHIARA, ai sensi e per gli effetti degli artt. 46 e 47 del D.P.R 28/12/2000 n. 445 e consapevole delle responsabilità penali cui può<br>ndare incontro in caso di dichiarazione mendace, falsità in atti e uso di atti falsi, così come disposto dall'art. 76 del citato D.P.R<br>45/2000 |
|----------------|----------------------------------------------------------------------------------------------------|
|                | di essere in regola con la normativa regionale sull'accreditamento di cui alla DGR 1407/16 e ss.mm.ii.                                                                                                    |
|                | ] di rientrare nell'Accordo Stato Regioni del 22.02.2012                                                                                                    |
|                | di essere munito di apposita autorizzazione allo svolgimento dei corsi per patenti e relative abilitazioni professionalizzanti                                                                                                    |
| Co             | odice accreditamento/Autorizzazione patenti                                                                                                    |
|                |                                                                                                    |

| Elemento | Nome campo    | Descrizione                           |
|----------|---------------|---------------------------------------|
| А        | Tipo Soggetto | Codice accreditamento/ autorizzazione |

#### Tutte le altre dichiarazioni sono obbligatorie:

| svolgere l'attività formativa garantendo il rispetto di quanto autorizzato in sede di riconoscimento (ad esclusione del<br>costo - se previsto - dal formulario) *                                                                    |  |
|----------------------------------------------------------------------------------------------------|--|
| <ul> <li>prevenire eventuali situazioni di conflitto d'interesse come specificato alla Sezione 5 Misura 1 dell'Avviso pubblico</li> <li>Assegno formazione GOL*</li> </ul>                                                            |  |
| garantire l'utilizzo di un conto corrente dedicato necessario per l'erogazione dei pagamenti, al fine di assicurare la<br>tracciabilità dell'utilizzo delle risorse del PNRR e rispettare il principio di sana gestione finanziaria * |  |

- 🗆 presentare la rendicontazione delle spese effettivamente sostenute e degli indicatori di realizzazione associati all'attività \*
- rispettare gli obblighi in materia di comunicazione e informazione \*
- rilevare la soddisfazione degli allievi al termine dei percorsi formativi e messa a disposizione dell'Amministrazione regionale dei relativi esiti \*
- svolgere l'attività formativa presso la sede che sarà indicata nel Catalogo Assegno formazione GOL\*
- di essere consapevole che l'accertamento della non veridicità del contenuto delle presenti dichiarazioni comporterà l'esclusione dalla procedura, ovvero, in caso di assegnazione del finanziamento, l'annullamento e/o la revoca dell'assegnazione stessa \*

#### Sezione "Chiede" (scelta Inserimento e/o Cancellazione corsi)

In questa sezione è possibile specificare se con la domanda in questione si desidera inserire e/o cancellare corsi all'interno del Catalogo.

A seconda di quale scelta viene effettuata verranno attivate nel formulario le sezioni corrispondenti.

CHIEDE:

Iscrizione nuovi corsi al Catalogo Assegno Formazione GOL
Cancellazione propri corsi dal Catalogo Assegno Formazione GOL

## Sezione iscrizione nuovi corsi nel Catalogo Assegno Formazione GOL

Questa sezione viene visualizzata se nella sezione "Chiede" è stata selezionata la voce "Iscrizione nuovi corsi al Catalogo Assegno Formazione GOL".

Per iniziare l'iscrizione di un nuovo corso, fare click sul pulsante [+Inserisci Corso]

|   | ISCRIZIONE AL CATALOGO ASSEGNO FORMAZIONE GOL |
|---|-----------------------------------------------|
|   | Iscrizione al Catalogo Assegno Formazione GOL |
| A |                                               |
|   | Numero totale corsi B                         |
|   | 0                                             |
|   |                                               |

| Elemento | Nome campo              | Descrizione                                                                                                    |
|----------|-------------------------|----------------------------------------------------------------------------------------------------|
| А        | + INSERISCI CORSO       | Pulsante per aggiungere un nuovo corso                                                                                                    |
| В        | Numero Totale dei Corsi | Indica la quantità di corsi inseriti fino a quel momento,<br>All'inizio naturalmente saranno zero.<br>Questo elemento verrà sempre visualizzato in fondo a<br>questa sezione. |

Una volta finita l'immissione di un corso, sarà possibile inserirne un altro utilizzando ancora il pulsante [+Aggiungi Corso] (Paragrafo "I pulsanti di controllo" a pag. 14).

E' possibile inserire fino ad un massimo di 99 corsi nella stessa domanda.

#### Elementi per l'iscrizione al catalogo di un nuovo corso

La sezione dedicata all'inserimento di nuovi corsi da aggiungere al catalogo è articolata in diversi campi e viene qui descritta una parte per volta.

| Iscrizione al Catalog | o Assegno Formazione GOL  |                         |   |
|-----------------------|---------------------------|-------------------------|---|
| PROGRESSIVO           | Macrotipologia attività * | Denominazione corso * E |   |
| CORSO @               | Formativa [C]             |                         |   |
|                       | Tipo Intervento *         | Transizione digitale    | G |

| Elemento | Nome campo               | Descrizione                                                                                                    |
|----------|--------------------------|----------------------------------------------------------------------------------------------------|
| С        | Numero Progressivo Corso | Indica il numero progressivo del corso inserito nella<br>domanda in fase di compilazione. Questo numero viene<br>calcolato dal sistema e qui visualizzato.<br>Non è il codice identificativo del corso che verrà<br>calcolato dal sistema una volta che la domanda è stata<br>inviata e trasmetta all'amministrazione generale e che<br>verrà visualizzato sul Catalogo Assegno Formazione |
|          |                          | GOL                                                                                                    |
| D        | Macrotipologia Attività  | Questo campo contiene in automatico la dicitura opportuna, necessaria per questo tipo di attività                                                                                                    |
| E        | Denominazione corso      | <ul> <li>Denominazione del corso; indicare in modo preciso il titolo del corso, nel caso si tratti di corsi riconosciuti, indicare esattamente quanto riportato nel decreto di riconoscimento</li> <li>➢ Obbligatorio</li> </ul>                                                                                                    |
| F        | Tipo Intervento          | <ul> <li>Selezione una e una sola delle seguenti voci:</li> <li>Reskilling</li> <li>Upskilling</li> <li>Obbligatorio</li> </ul>                                                                                                    |
| G        | Transizione digitale     | Spuntare questa indicazione se il corso può essere inquadrato come "Transizione digitale"                                                                                                    |
| Н        | Transizione ecologica    | Spuntare questa indicazione se il corso può essere inquadrato come "Transizione ecologica"                                                                                                    |

|   | Tipo repertorio * Tipologia Corso * L                            |
|---|------------------------------------------------------------------|
|   | Selezionare codice repertorio Dovuto per legge - Aggiornamento * |
|   | CODICE FIGURA                                                    |
| 0 | Dovuto per legge Settore di Riferimento * P                      |
|   | Requisiti di accesso al corso * Q                                |
|   | Tipo di attività * R                                             |
|   | Tipo gestione attività * S                                       |
|   | Tipo finanziamento *                                             |
|   | Garanzia Occupabilità dei Lavoratori - PNRR                      |

| Elemento | Nome campo      | Descrizione                                                                                                    |
|----------|-----------------|----------------------------------------------------------------------------------------------------|
| I        | Tipo repertorio | <ul> <li>Tipo di repertorio, selezionata nel menu a tendina, fra le seguenti voci:</li> <li>Accordo Stato regioni del 22.02.2012;</li> <li>Patenti di guida superiori alla B e Abilitazioni professionalizzanti (CQC);</li> <li>Repertorio Regionale della Formazione Regolamentata;</li> </ul> |
|          |                 | <ul> <li>Repertorio Regionale delle Figure Professionali</li> <li>Obbligatorio</li> </ul>                                                                                                    |

| Elemento | Nome campo                        | Descrizione                                                                                                    |
|----------|-----------------------------------|----------------------------------------------------------------------------------------------------|
| L        | Tipologia Corso                   | <ul> <li>Questo campo presenta menu a tendina diversi a seconda del tipo di repertorio scelto nel campo "Tipo repertorio, consentendo alla fine uno delle seguenti tipologie di corso: <ul> <li>{ Accordo Stato regioni del 22.02.2012; Patenti di guida superiori alla B e Abilitazioni professionalizzanti (CQC); Dovuto per legge – Aggiornamento; Dovuto per legge - Esito positivo; Profilo Professionale (Qualifica); Figura Professionale (Qualifica); ADA/UC (Cert. Competenze) }</li> </ul> </li> <li>&gt; Obbligatorio</li> </ul>                                                                                                    |
| M        | Selezionare codice repertorio<br> | <ul> <li>Questo campo viene visualizzato solo se si sceglie una Tipologia di corso afferente ad uno dei Repertori, ovvero Repertorio della Formazione Regolamentata o Repertorio delle Figure Professionali.</li> <li>A seconda di quale tipologia Corso si è selezionato verrà presentato un opportuno menu a tendina fra cui selezionare il profilo o la figura desiderata.</li> <li>Nel caso in cui si sia scelto come Tipologia corso "ADA (Cert. Competenze)", allora sarà possibile inserire più ADA come codice repertorio; per fare questo selezionare dal menu la prima opzione, poi ripetere altre volte fino ad aver individuato tutte quelle desiderate.</li> <li>&gt; Obbligatorio</li> </ul> |
| N        | Codice Figura                     | In questo campo viene riportato il codice della figura o<br>del profilo o dell'ADA selezionata nel campo<br>precedente.<br>Nel caso di ADA multiple verranno visualizzate tutte<br>quelle selezionate.                                                                                                    |
| 0        | Dovuto per Legge                  | Inserire se il corso è o meno dovuto per legge <ul> <li>Obbligatorio</li> </ul>                                                                                                    |
| Р        | Settore di riferimento            | Selezionare nel menu a tendina il settore di riferimento<br>> Obbligatorio                                                                                                    |

| Elemento | Nome campo                    | Descrizione                                             |
|----------|-------------------------------|---------------------------------------------------------|
| Q        | Requisiti di accesso al corso | Indicare i requisiti di accesso al corso previsti dalla |
|          |                               | norma.                                                  |
|          |                               | > Obbligatorio                                          |
| R        | Tipo di attività              | Questo campo contiene in automatico la dicitura         |
|          |                               | opportuna, in base alla tipologia di corso selezionata  |
| S        | Tipo gestione attività        | Questo campo contiene in automatico la dicitura         |
|          |                               | opportuna, necessaria per questo tipo di attività       |
| Т        | Tipo finanziamento            | Questo campo contiene in automatico la dicitura         |
|          |                               | opportuna, necessaria per questo tipo di attività       |

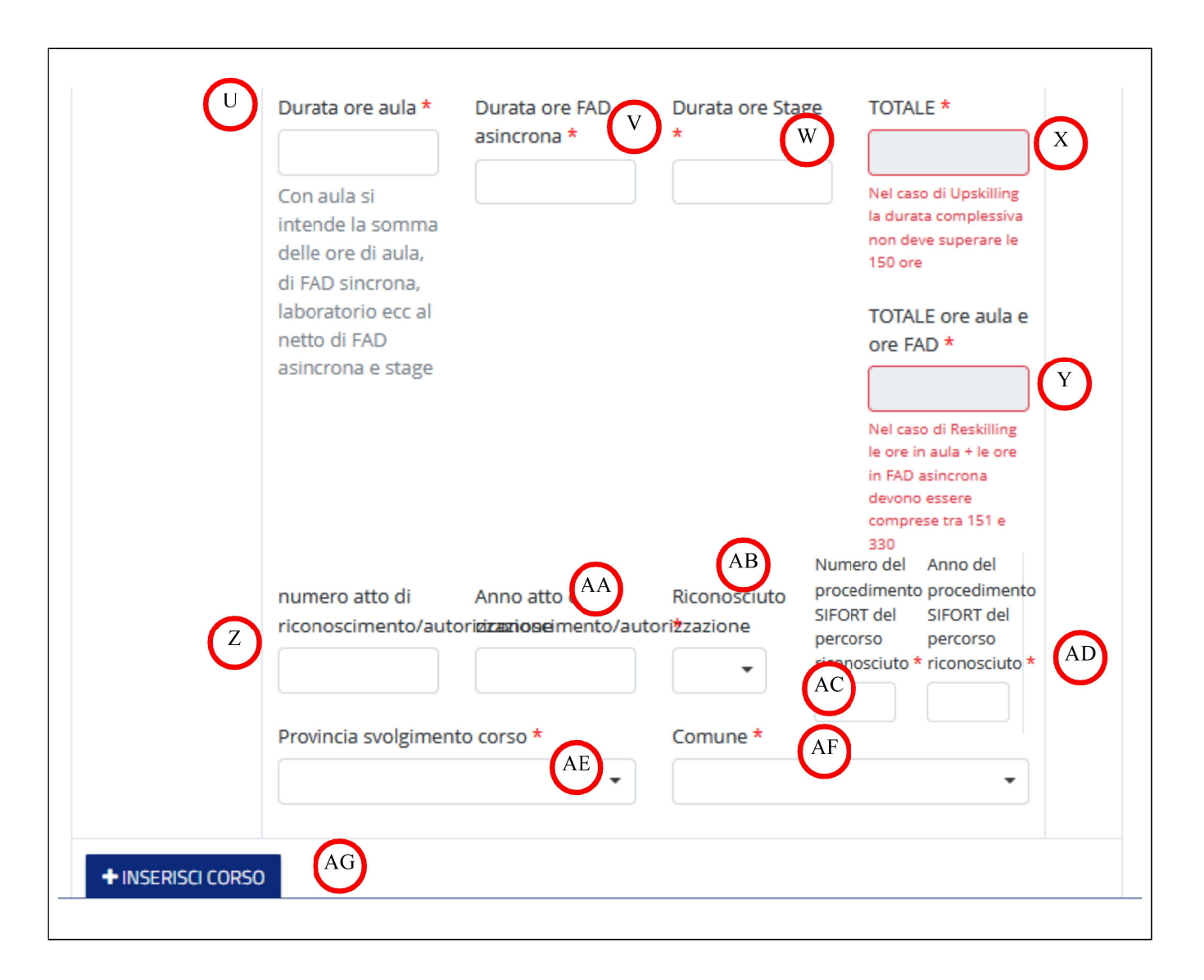

| Elemento | Nome campo      | Descrizione                                            |
|----------|-----------------|--------------------------------------------------------|
| U        | Durata ore aula | Durata del corso, comprende le ore di aula e quelle di |
|          |                 | FAD sincrona se previste.                              |
|          |                 | ( escluse quelle di FAD asincrona e di stage)          |
|          |                 | > Obbligatorio                                         |

| Elemento | Nome campo                                                          | Descrizione                                                                                                    |
|----------|---------------------------------------------------------------------|----------------------------------------------------------------------------------------------------|
| V        | Durata ore FAD asincrona                                            | Eventuale durata in ore della FAD asincrona, se non<br>presente inserire 0 (zero)<br>➤ Obbligatorio                                                                                                    |
| W        | Durata ore Stage                                                    | Eventuale durata in ore dello stage, se non presente<br>inserire 0 (zero)<br>➤ Obbligatorio                                                                                                    |
| X        | Totale                                                              | Campo calcolato dal sistema e qui visualizzato. Nel caso<br>il Tipo di intervento sia Upskilling, la durata<br>complessiva del corso non deve superare le 150 ore.                                                                                                    |
| Y        | Totale ore aula e ora FAD                                           | Campo calcolato dal sistema e qui visualizzato. Nel caso<br>il Tipo di intervento sia Reskilling, questo dato deve<br>essere compreso fra 151 e 330.                                                                                                    |
| Z        | Numero atto di<br>riconoscimento/<br>autorizzazione                 | <ul><li>Numero dell'atto di riconoscimento o autorizzazione del corso.</li><li>&gt; Obbligatorio</li></ul>                                                                                                    |
| AA       | Anno di riconoscimento/<br>autorizzazione                           | <ul> <li>Anno di rilascio dell'atto di riconoscimento o autorizzazione del corso</li> <li>➢ Obbligatorio</li> <li>➢ 4 caratteri numerici</li> </ul>                                                                                                    |
| AB       | Corso Riconosciuto da<br>Regione Toscana                            | Selezionare questa voce se il corso è un corso<br>riconosciuto da Regione Toscana (ovvero del Repertorio<br>della Formazione Regolamentata e del Repertorio delle<br>Figure Professionali)                                                                                                    |
| AC       | Numero del procedimento<br>SIFORT di riconoscimento<br>del percorso | <ul> <li>Se il corso è un corso riconosciuto da Regione Toscana<br/>(ovvero del Repertorio della Formazione Regolamentata<br/>e del Repertorio delle Figure Professionali) inserire il<br/>numero del procedimento SIFORT di riconoscimento del<br/>percorso</li> <li>➢ Obbligatorio</li> </ul>                                    |
| AD       | Anno del procedimento<br>SIFORT di riconoscimento<br>del percorso   | <ul> <li>Se il corso è un corso riconosciuto da Regione Toscana<br/>(ovvero del Repertorio della Formazione Regolamentata<br/>e del Repertorio delle Figure Professionali) inserire<br/>l'anno del procedimento SIFORT di riconoscimento del<br/>percorso</li> <li>&gt; Obbligatorio</li> <li>&gt; 4 caratteri numerici</li> </ul> |

| Elemento | Nome campo | Descrizione                                                     |
|----------|------------|-----------------------------------------------------------------|
| AE       | Provincia  | Provincia in cui si intende svolgere il corso                   |
|          |            | > Obbligatorio                                                  |
|          |            | <ul> <li>Selezionare dal menu a tendina la provincia</li> </ul> |
| AF       | Comune     | Comune in cui si intende svolgere il corso                      |
|          |            | > Obbligatorio                                                  |
|          |            | <ul> <li>Selezionare dal menu a tendina la provincia</li> </ul> |
|          |            |                                                                 |

N.B. Nel caso si desideri proporre nel catalogo uno stesso corso svolto in sedi diverse, occorre inserire più corsi uguali con comuni e/o province diverse

I pulsanti di controllo della sezione Inserimento

| Elemento | Nome campo        | Descrizione                                                                |
|----------|-------------------|----------------------------------------------------------------------------|
| AG       | + INSERISCI CORSO | Pulsante per aggiungere un nuovo corso                                     |
| АН       | 8                 | Pulsante per eliminare la richiesta di inserimento del corso in questione. |

## Sezione cancellazione corsi dal Catalogo Assegno Formazione GOL

Questa sezione viene visualizzata se nella sezione "Chiede" è stata selezionata la voce "Cancellazione propri corsi dal Catalogo Assegno Formazione GOL", corsi approvati precedentemente e già inseriti in catalogo con un decreto già pubblicato.

Naturalmente è possibile cancella solo **propri** corsi e non quelli inseriti da altri.

Per poterlo cancellare, occorre rilevare dal catalogo pubblicato il codice identificativo del corso da eliminare oltre all'esatta dicitura della denominazione ed al numero ed anno del decreto di inserimento sul catalogo.

Per iniziare ad immettere i dati di un corso da cancellare fare click sul pulsante [+ Inserisci Corso da Eliminare dal Catalogo]

| CANCELLAZIONE DAL CATALOGO ASSEGNO FORMAZIONE GOL                             |
|-------------------------------------------------------------------------------|
| ancellazione dal Catalogo Assegno Formazione GOL dei seguenti corsi/percorsi: |
| + INSERISCI CORSO DA ELIMINARE DAL CATALOGO                                   |
| Numero totale corsi da eliminare dal catalogo B                               |
| 0                                                                             |
|                                                                               |

| Elemento | Nome campo                                        | Descrizione                                                                                                    |
|----------|---------------------------------------------------|----------------------------------------------------------------------------------------------------|
| A        | + INSERISCI CORSO DA ELIMINARE DAL CATALOGO       | Pulsante per iniziare ad<br>immettere i dati di un<br>corso da cancellare                                                                                                    |
| В        | Numero Totale dei Corsi da eliminare dal catalogo | Indica la quantità di corsi<br>da cancellare dal catalogo.<br>All'inizio naturalmente<br>saranno zero.<br>Questo elemento verrà<br>sempre visualizzato in<br>fondo a questa sezione. |

Una volta l'immissione dei dati di un corso da cancellare dal catalogo, sarà possibile inserirne un altro utilizzando ancora il pulsante [+ Inserisci Corso da Eliminare dal Catalogo]

## Elementi per richiedere la cancellazione di un corso dal catalogo

| CANCELLAZIONE DAL CATALOGO ASSEGNO FORMAZIONE GOL  |                                                                                                    |                                                                                                    |  |
|----------------------------------------------------|----------------------------------------------------------------------------------------------------|----------------------------------------------------------------------------------------------------|--|
| Cancellazione                                      | e dal Catalogo Assegno Formazione GOL d                                                                                                    | ei seguenti corsi/percorsi:                                                                                                    |  |
| PROGRESSI                                          | COCORSO<br>Codice<br>identificativo<br>del corso *<br>COCORSO<br>COCORSO<br>COCORSO<br>DO CORSO<br>COCORSO<br>COCORSO<br>DO CORSO<br>COCORSO<br>COCO<br>COC | ecreto di<br>to nel<br>E<br>E<br>Anno del decreto di<br>inserimento nel<br>catalogo *<br>F<br>E<br>C<br>C<br>C<br>C<br>C<br>C<br>C<br>C<br>C<br>C<br>C<br>C<br>C<br>C<br>C<br>C<br>C<br>C                                                                                                    |  |
| Numero totale corsi da eliminare dal catalogo<br>B |                                                                                                    |                                                                                                    |  |
| Elemento                                           | Nome campo                                                                                                    | Descrizione                                                                                                    |  |
| С                                                  | Numero Progressivo Corso                                                                                                    | Indica il numero progressivo del corso inserito in questa<br>sezione. Questo numero viene calcolato dal sistema e qui<br>visualizzato.                                                                                                    |  |
| D                                                  | Codice identificativo del<br>corso                                                                                                    | <ul> <li>E' un codice che identifica in modo univoco il corso all'interno del catalogo.</li> <li>Lo si può rilevare sull'ultima versione pubblicata del Catalogo; è un codice formato dalla sigla GOL, l'anno della richiesta, trattino, numero a 7 cifre, per esempio GOL2024-0023401</li> </ul> |  |
| Ε                                                  | Numero del decreto di<br>inserimento nel catalogo                                                                                                    | Numero del decreto di inserimento nel catalogo> Obbligatorio                                                                                                    |  |
| F                                                  | Anno del decreto di<br>inserimento nel catalogo                                                                                                    | <ul><li>Anno del decreto di inserimento nel catalogo</li><li>➢ Obbligatorio</li></ul>                                                                                                    |  |
| G                                                  | Denominazione corso                                                                                                    | <ul> <li>Denominazione del corso; indicare in modo preciso il titolo del corso, esattamente come riportato nel catalogo</li> <li>➢ Obbligatorio</li> </ul>                                                                                                    |  |

# I pulsanti di controllo della sezione Cancellazione

| Elemento | Nome campo                                  | Descrizione                                                                  |
|----------|---------------------------------------------|------------------------------------------------------------------------------|
| А        | + INSERISCI CORSO DA ELIMINARE DAL CATALOGO | Pulsante per aggiungere un altro corso<br>da cancellare dal catalogo         |
| Η        | 8                                           | Pulsante per eliminare la richiesta di cancellazione del corso in questione. |

# Sezione Imposta di Bollo - Inserimento dati pagamento

Questa sezione, denominata Imposta di Bollo prevede che:

- o si inseriscano i dati dell'esenzione
- o si alleghi il file pdf del F23 pagato precedentemente

#### La schermata è la seguente:

| ai sensi degli artt. 46 e 47 del D.P                            | R. 445/2000, consapevole delle sanzioni penali, nel                        |
|-----------------------------------------------------------------|----------------------------------------------------------------------------|
| caso di dichiarazioni mendaci, di                               | formazione o usi di atti falsi, richiamate dall'art. 76                    |
| del DPR 445/2000 e dalla decader                                | nza dei benefici, richiamate dall'art. 75 del citato DPR                   |
| 30llo * A<br>pecificare i riferimenti di legge dell'esenzione * | DICHIARA<br>Allegare pdf del F23 relativo al<br>pagamento del bollo di 16€ |

## I campi disponibili sono:

| Elemento | Nome campo                                                 | Descrizione                                                                                                    |
|----------|------------------------------------------------------------|----------------------------------------------------------------------------------------------------|
| А        | Bollo                                                      | Indicare se si è esenti o meno dal pagamento del bollo                                                                  |
|          |                                                            | > Obbligatorio                                                                                                    |
|          |                                                            | <ul> <li>Selezionare dal menu a tendina</li> </ul>                                                                      |
| В        | Specificare i riferimenti di legge dell'esenzione          | <ul> <li>Visualizzato ed obbligatorio se nel campo A si è<br/>indicato di essere esenti</li> </ul>                      |
|          |                                                            | <ul> <li>Specificare i riferimenti di legge</li> </ul>                                                                  |
| C        | Allegare pdf del F23 relativo<br>al pagamento del bollo di | <ul> <li>Visualizzato se nel campo A si è indicato di essere<br/>tenuti al pagamento del bollo</li> </ul>               |
|          | 16€                                                        | <ul> <li>Fare click sul pulsante arancione, verrà visualizzata<br/>la seguente finestra:</li> </ul>                     |
|          |                                                            | e di dichiarazioni mendaci, di formazione o usi di atti falsi, richiamate dall'art d<br>P Carica File                   |
|          |                                                            | Allega file<br>Scegli file da allegare                                                                                  |
|          |                                                            | IIE CONFERMA ANNULLA                                                                                                    |
|          |                                                            | Tramite il pulsante Scegli file da allegare si<br>seleziona il file sul proprio computer, poi fare click<br>su Conferma |

# Sezione Informativa "Regolamento Generale sulla protezione dei dati"

| In       | formativa agli interessati ex art. 13 Regolamento UE n. 679/2016 "Regolamento Generale sulla protezione dei dati"                                                                                                    |
|----------|----------------------------------------------------------------------------------------------------|
| Ai       | sensi dell'articolo 13 del Reg. UE/679/2016 la informiamo che i suoi dati personali sono raccolti esclusivamente per la                                                                                                    |
| pr       | esente istanza e saranno trattati in modo lecito, corretto e trasparente.                                                                                                    |
| A        | tal fine La informiamo che:                                                                                                    |
| 1.       | La Regione Toscana - Giunta regionale è il titolare del trattamento (dati di contatto: P.zza Duomo 10 - 50122 Firenze;                                                                                                    |
| re       | gionetoscana@postacert.toscana.it).                                                                                                    |
| 2.       | l suoi dati personali saranno trattati nel rispetto della vigente normativa in materia di trattamento dei dati personali di                                                                                                    |
| cu       | i al GDPR n. 679/2016, per le finalità strettamente funzionali al procedimento amministrativo avviato, con l'ausilio di                                                                                                    |
| st       | rumenti, anche elettronici, idonei a garantirne la sicurezza e <mark>l</mark> a riservatezza.                                                                                                    |
| 3.<br>Sc | l suoi dati saranno conservati presso gli uffici del Responsabile del procedimento del Settore Welfare e Innovazione<br>ociale per il tempo necessario alla conclusione del procedimento stesso, saranno poi conservati in conformità alle<br>orme sulla conservazione della documentazione amministrativa. |
| 4.       | Lei ha il diritto di accedere ai dati personali che la riguardano, di chiederne la rettifica, la limitazione o la cancellazione                                                                                                    |
| se       | incompleti, erronei o raccolti in violazione della legge, nonché di opporsi al loro trattamento per motivi legittimi                                                                                                    |
| riv      | rolgendo le richieste al Responsa <mark>bile della protezione dei dat</mark> i (urp_dpo@regione.toscana.it).                                                                                                    |
| 5.       | Può inoltre proporre reclamo al Garante per la protezione dei dati personali, seguendo le indicazioni riportate sul sito                                                                                                    |
| de       | ell'Autorità di controllo (http://www.garanteprivacy.it/web/guest/home/docweb/-/docweb-display/docweb/4535524).                                                                                                    |
|          | PRESA VISIONE DELL'INFORMATIVA *                                                                                                    |
| E'       | NECESSARIO PRENDERE VISIONE DELLA INFORMATIVA SULLA PRIVÁCY                                                                                                    |

| Elemento | Nome campo       | Descrizione                 |
|----------|------------------|-----------------------------|
| А        | Presa Visione    | Inserire il segno di spunta |
|          | dell'Informativa | > Obbligatorio              |

# Elenco Allegati

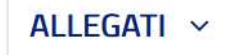

File allegati

Non sono presenti allegati al formulario.

Qui vengono visualizzati gli eventuali documenti allegati.

Obbligatorio aver allegato il pdf del modulo F23 del pagamento del bollo.

# Salvataggio e trasmissione del formulario

Il formulario può essere compilato e completato in più sedute lavorative, l'importante è ricordarsi di salvarlo prima di uscire dall'applicazione.

Una volta completato il formulario, sarà necessario trasmetterlo all'Amministrazione Regionale la quale ogni mese prenderà in carico le richieste inserite il mese precedente e provvederà ad effettuare la procedura di valutazione delle richieste.

# Salvataggio di un formulario

In fondo alla pagina del formulario è posizionato il pulsante [Salva] che consente di salvare una bozza del formulario in corsi di immissione.

Questa operazione non rileva eventuali errori sul formulario che verranno controllati e segnalati solo in fase di Trasmissione/Invio all'Amministrazione.

| File allegati                             |                    |
|-------------------------------------------|--------------------|
| Non sono presenti allegati al formulario. |                    |
|                                           |                    |
|                                           | Salva              |
| PRESENTAZIONE FORMULARI – Versione 1.6.21 | <b>≜</b> Privacy ↓ |

#### Invio/trasmissione del formulario

Una volta compilato integralmente il formulario con:

- > Tutti i dati richiesti relativi al titolare della domanda
- > tutti i corsi che si desidera inserire nel catalogo per il mese in questione
- ➢ tutti i corsi eventualmente da cancellare dal catalogo
- ➢ F23 del bollo

occorre averlo salvato almeno la prima volta, poi sarà possibile trasmettere il formulario all'Amministrazione Regionale.

Ritornando sul formulario, in altro prima del titolo del formulario, sono stati visualizzati dal sistema alcuni elementi non presenti la prima volta

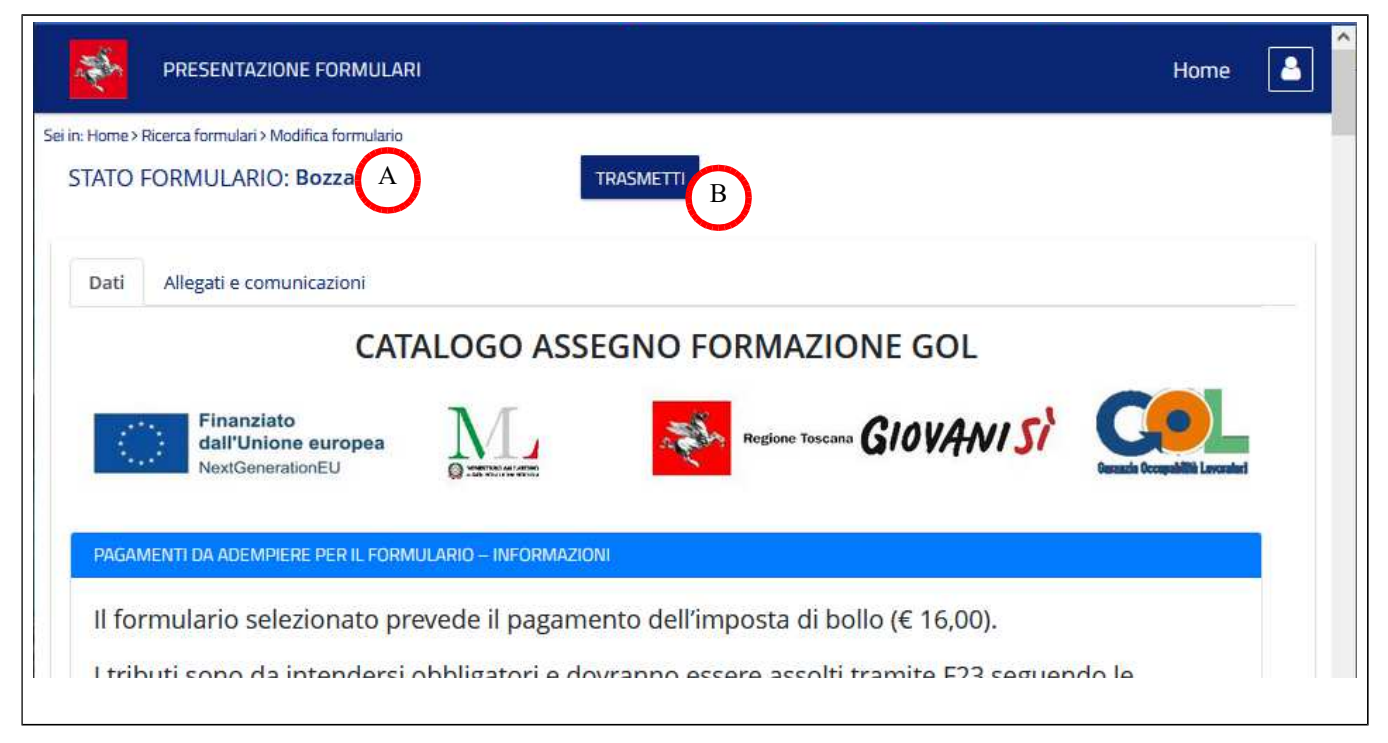

| Elemento | Nome campo       | Descrizione                                                           |
|----------|------------------|-----------------------------------------------------------------------|
| А        | Stato Formulario | Visualizza lo stato in cui si trova il formulario                     |
| В        | TRASMETTI        | Pulsante per trasmettere il formulario all'Amministrazione Regionale. |

Dopo aver fatto click sul pulsante [TRASMETTI] il sistema si prende qualche secondo per effettuare le verifiche del caso.

Nel caso risultino errori, come la mancanza di dati obbligatori per esempio, il sistema visualizzerà una finestra con elencati la tipologia di errori riscontrata, consentendo poi di ritornare al formulario, apportare le necessarie correzioni, salvare e quindi provare nuovamente a trasmettere.

Se l'invio è andato a buon fine, il sistema visualizza questa finestra:

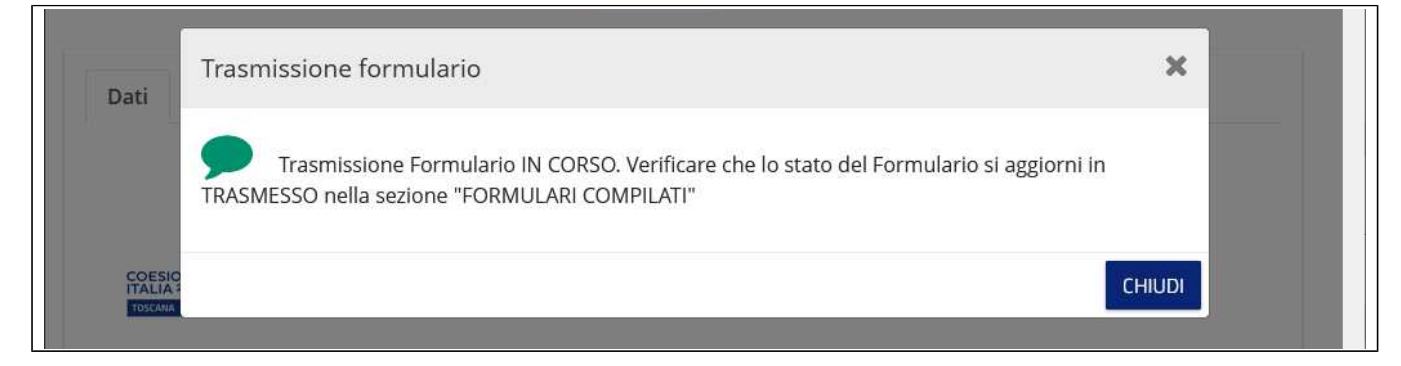

e quindi dopo aver fatto click su [CHIUDI], la schermata si modifica come segue:

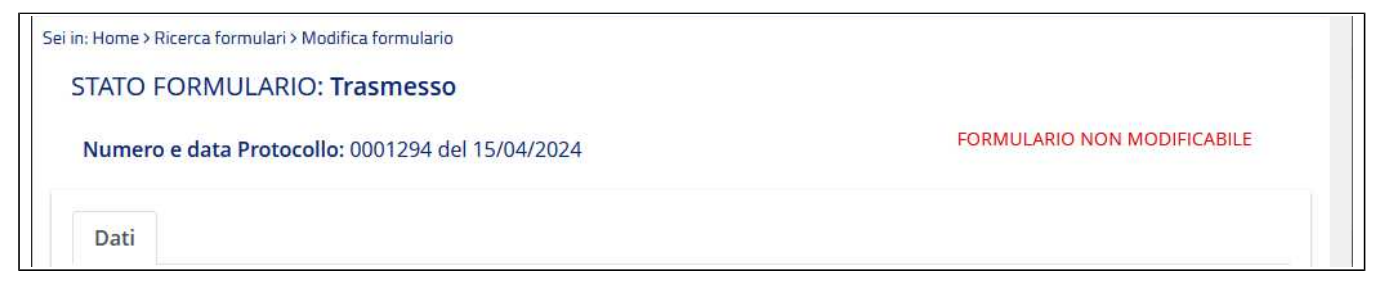

Lo stato del formulario si modificherà in "Trasmesso" verranno visualizzati i dati del protocollo e non sarà più possibile apportare nessun tipo di modifica al formulario.

Se a questo punto si ha necessità di inviare altri corsi sarà necessario compilare un altro formulario.